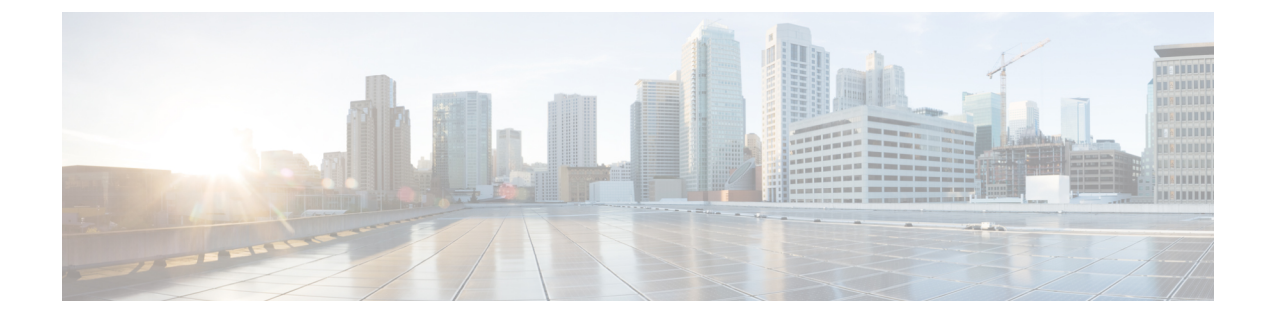

## サイレントインストールの実行

この付録では、次の項について説明します。

・サイレントインストールの実行 (1ページ)

## サイレントインストールの実行

この付録では、Cisco Prime Network Registrar 製品のサイレントインストール、アップグレード、またはアンインストールを実行する方法について説明します。サイレントインストールまたはサイレントアップグレードでは、サイレントインストール応答ファイルの作成時に指定された構成値に基づいて、無人で製品をインストールできます。

 $\triangle$ 

**注意** サイレントインストールを実行しているシステムの正しい設定が含まれていないサイレント応 答ファイルを使用しようとすると、予測不可能な結果が生じる可能性があります。

サイレント応答ファイルを生成または作成するには、次の手順を実行します。

- **ステップ1** サイレントインストールまたはサイレントアップグレードごとに、次のコマンドを使用して個別の応答ファ イルを作成します。
  - Windows :

## setup.exe -r

通常どおり、インストールまたはアップグレードのステップを完了します。このコマンドは、指定し たパラメータに従って Cisco Prime Network Registrar をインストールまたはアップグレードします。 (注) Cisco Prime Network Registrar がすでにインストールされている場合は、setup.exe によって既存のバージョンがアンインストールされ、Cisco Prime Network Registrar がインストールされていない場合はインストールが実行されます。

また、これらのパラメータに基づいて setup.iss サイレント応答ファイルを生成します。Windows のインストールディレクトリ(C:\WINDOWS など)でこのファイルを探します。コマンドを 使用するたびに、ファイルは上書きされます。

このファイルの名前を変更するか配置場所を変更したうえで、ステップ2のサイレントプロ セスを実行することを推奨します。ファイルを local-nr-https-install などの識別しやすい名前に 変更して、一時フォルダに移動してください。

• Linux :

次の表に示すエントリを含むテキストサイレント応答ファイルを作成します。

表1:Linuxのサイレント応答ファイルのエントリ

| サイレント応答ファイルのエントリ        | 説明                                                                                           |
|-------------------------|----------------------------------------------------------------------------------------------|
| BACKUPDIR=              | 現在の Cisco Prime Network Registrar インストール<br>ファイルを保存するパス(ただし、<br>PERFORM_BACKUP=y の場合のみ)      |
| CCM_LOCAL_SERVICES=     | 有効にするサービス (dhcp、dns、または cdns)                                                                |
| CCM_PORT=               | 中央構成管理(CCM)ポート。デフォルト値は次<br>のとおりです。<br>・CNR_CCM_MODE=local の場合は <b>1234</b>                   |
|                         | • CNR_CCM_MODE = regional の場合は 1244                                                          |
| CCM_REGIONAL_IP_ADDR=   | リージョンサーバの IPv4 アドレス                                                                          |
| CCM_REGIONAL_IPV6_ADDR= | リージョンサーバの IPv6 アドレス                                                                          |
| CCM_REGIONAL_SCP_PORT   | リージョンサーバの SCP ポート番号                                                                          |
| CNR_ADMIN=              | スーパーユーザ名。スーパーユーザ名の設定をス<br>キップするには、値を CNR_ADMIN=unset にする<br>必要があります。                         |
| NRADMIN=                | 非ルートユーザ。非ルートユーザとして Cisco<br>Prime Network Registrar をインストールするには、<br>値は NRADMIN=y である必要があります。 |
| CNR_PASSWORD=           | スーパーユーザのパスワード。スーパーユーザの<br>パスワードの設定をスキップするには、値を<br>CNR_PASSWORD=unset にする必要があります。             |

| サイレント応答ファイルのエントリ   | 説明                                                                                                    |
|--------------------|----------------------------------------------------------------------------------------------------|
| CNR_CCM_MODE=      | CCM モード。localまたはregionalに設定します。                                                                                                  |
| CNR_CCM_TYPE=      | GSSのインストール用に予約されています。常に<br>cnr に設定します。                                                                                           |
| CNR_EXISTS=        | y(推奨)に設定すると、インストール時または<br>アップグレード時に、開いている CLI 接続を強制<br>終了します。それ以外の場合は、基本的に廃止で<br>す。                                              |
| CNR_LICENSE_FILE=  | ライセンスファイルへの完全修飾パス。<br>CNR_CCM_MODE=local の場合、<br>CNR_LICENSE_FILE=unset を設定します。                                                  |
| CNR_SECURITY_MODE= | セキュリティモードの設定:                                                                                                    |
|                    | <ul> <li>必須。接続を保護できない場合は失敗します。</li> </ul>                                                                                        |
|                    | <ul> <li>これはオプションです。セキュアでない接続</li> <li>へのフォールバックを許可します。</li> </ul>                                                               |
|                    | <ul> <li>ディセーブル。スタートアップ時にセキュリ<br/>ティモジュールをロードしないでください。</li> </ul>                                                                |
| DATADIR=           | データディレクトリへの完全修飾パス。                                                                                                    |
| JAVADIR=           | Javaインストールへの完全修飾パス(JRE 1.8)。                                                                                                    |
| KEYSTORE_FILE=     | USE_HTTPS=yの場合、キーストアファイルへの<br>完全修飾パス。                                                                                            |
| KEYSTORE_PASSWORD= | USE_HTTPS=yの場合、キーストアファイルの生<br>成時に使用されるパスワード。                                                                                     |
| LOGDIR=            | ログファイルディレクトリへの完全修飾パス。                                                                                                    |
| PERFORM_BACKUP=    | 現在のインストールファイル(存在する場合)を<br>バックアップするかどうかを指定します。クリー<br>ンインストールでも y に設定できます<br>(BACKUPDIR も参照)。                                      |
| ROOTDIR=           | 製品ファイルの完全修飾インストールパス。bin、<br>classes、cnrwebui、conf、docs、examples、<br>extensions、lib、misc、schema、tomcat、usrbin サ<br>ブディレクトリが含まれます。 |

I

| サイレント応答ファイルのエントリ | 説明                                                                                                    |
|------------------|----------------------------------------------------------------------------------------------------|
| START_SERVERS=   | 完全インストール(プロトコルサーバを使用)の<br>場合は、yに設定して、インストールまたはアッ<br>プグレードを完了させる必要があります。また、<br>インストール/アップグレード後に Cisco Prime<br>Network Registrar 製品が起動されます。クライア<br>ント専用インストールの場合は、n に設定する必<br>要があります。 |
| TEMPDIR=         | 一時ディレクトリへの完全修飾パス。                                                                                                    |
| USE_HTTP=        | Web UI サーバが HTTP 接続をリッスンするかどう<br>かを設定します。USE_HTTP または USE_HTTPS<br>の一方または両方を y に設定する必要がありま<br>す。                                                                                     |
| USE_HTTPS=       | Web UI サーバが HTTPS 接続をリッスンするかど<br>うかを設定します。USE_HTTP またはUSE_HTTPS<br>の一方または両方を y に設定する必要があります<br>(KEYSTORE_FILE と KEYSTORE_PASSWOR も<br>参照)。                                           |
| WEBUI_PORT =     | Web UI が HTTP トラフィックに使用するポート番号。デフォルト値は次のとおりです。                                                                                                    |
|                  | ・CNR_CCM_MODE=localの場合は8080                                                                                                    |
|                  | ・CNR_CCM_MODE = regional の場合は 8090                                                                                                    |
| WEBUI_SEC_PORT=  | Web UI が HTTPS トラフィックに使用するポート<br>番号。デフォルト値は次のとおりです。                                                                                                    |
|                  | ・CNR_CCM_MODE=localの場合は8443                                                                                                    |
|                  | ・CNR_CCM_MODE = regional の場合は 8453                                                                                                    |
| WS_PORT=         | Web サービスが HTTP トラフィックに使用する<br>ポート番号。デフォルト値は次のとおりです。                                                                                                    |
|                  | ・CNR_CCM_MODE=localの場合は8080                                                                                                    |
|                  | • CNR_CCM_MODE = regional の場合は 8090                                                                                                    |
| WS_SEC_PORT=     | Web サービスが HTTPS トラフィックに使用する<br>ポート番号。デフォルト値は次のとおりです。                                                                                                    |
|                  | ・CNR_CCM_MODE=local の場合は 8443                                                                                                    |
|                  | ・CNR_CCM_MODE = regional の場合は 8453                                                                                                    |

| サイレント応答ファイルのエントリ | 説明                                                                  |
|------------------|---------------------------------------------------------------------|
| WEB_SERVICES=    | Web サービス(DNS ENUM および REST API)を<br>有効にするには y、無効にするには n に設定しま<br>す。 |
| CNR_BYOD_ENABLE= | BYOD サービスを有効にするには y、無効にする<br>には n に設定します。                           |

**ステップ2** 各インスタンスにサイレントインストールまたはサイレントアップグレードを起動するには、次のコマンドを使用します。

• Windows :

setup.exe -s -f1path+response-file

- (注) 応答ファイルが i386 ディレクトリに格納されていて、setup.exe がそのディレクトリから実行 されなければ、-f1 引数に応答ファイルの完全修飾パスを指定しないとサイレントインストー ルは失敗します。
- Linux :

install\_cnr -r response-file

ステップ3 製品をアンインストール場合:

•Windows:アンインストール応答ファイルを生成し、次を実行します。

```
setup.exe -s -fluninstall_response_file
```

•Linux:サイレントアンインストールを起動します(このコマンドは、エラー時以外は非インタラク ティブです)。

uninstall\_cnr

## サイレントインストールの実行